## **DOWNLOAD and SETUP your Virtual Keypad**

- 1. Download the Napco App "ibridge" (blue&white icon)
- 2. Open App then Tap the GEAR button on left under the orange E
- 3. Tap the "Configure Remote Logins"
- 4. Tap "New User" and add:

Username "Type the Starlink ID number"

Password "1234"

Display Name: "Motorhome"

- 5. Tap "Login"
- 6. Tap the GEAR button again
- 7. Tap "Home" and Check the "Set Keypad as the Only View" box
- 8. Tap your BACK button
- 9. Your App should connect and you can use it exactly like your main keypad

## **SETUP your Notifications**

- 1. Tap the Green Messages button on top right
- 2. Tap the "Sensor List" at bottom of page and all zones will be uploaded
- 3. Tap back button Then Green Messages button again
- 4. Tap "Address Book" then " Add New "
- 5. Fill in your info then Control Panel User #: "1"
- 6. Tap the folder button on right of User# then Tap "Save"
- 7. Tap "Notification List" and Tap "Edit Notifications" then "Alarm Event"
- 8. Tap "Add New" Type a name for event like "All Alarms"
- 9. Tap "Select/Add "From Address Book" Check your name and SMS Email or both than "Save"
- 10. Repeat steps 7-8-9 for "Arm/Disarm Event" so you will always know if your App is working.